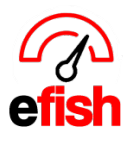

## Short P&L

The Short P&L page in efish provides you with a complete P&L including all accounting information broken down by week specifically designed to reflect each fiscal period based on how the fiscal year is set in **[Administration > Company Settings].** This tool allows general managers and their teams to easily manage the current periods results.

## Navigate to [Accounting > Short P&L]

| Short/Flash P | £L                                                                                                    |                       |
|---------------|----------------------------------------------------------------------------------------------------|-----------------------|
|               | Company: Wired Wine Bar North + Store: Wired Wine Bar North + Fiscal Year 2019 + Period Period 6 05/20/19 + | Reimport Transactions |
|               | Use POS Data For Labor: 🖉<br>Go                                                                             |                       |

Filters: Start by setting your filters as shown in the screen shot above.

- Company: Select the desired Company from the [Company Drop Down]
- Location: Select the desired Location from the [Store Drop Down]
  - **Note:** Only one Company/Location can be viewed at a time.
- Fiscal Period: Make sure the correct Fiscal Year/Period is selected in the [Fiscal Year/Period Drop Downs] (the default is the current period.)
- POS Labor Data: If you have not yet submitted payroll through the current week but would like to use the POS Data for labor to be reflected in the P&L make sure the [Use POS Data for Labor Box] is checked off. If payroll has already been submitted through the current week uncheck the [Use POS Data for Labor Box].
- Click **[Go]** when you are finished making your selections.
  - Note: Anytime you change any of your filters you can refresh the P&L by clicking
    [Go]

**Reimport Transactions:** The **[Reimport Transactions Button]** in the upper right allows a user to pull the most recent update from the accounting software based on the filters you set in the pop up shown below, ensuring that all the information in the P&L is current. This can also be used to troubleshoot any glitches or oddities found in the P&L, similar to reimporting POS data

on the daily journal as needed.

• Note: This process may take some time depending on the number of stores in your organization and number of days. If there are multiple stores it can take 20-60 min where as it may only take 10-30 minutes if the organization only has 2-3 locations.

| Company:    | Wired Wine Bar North |          |  |  |  |  |  |  |  |
|-------------|----------------------|----------|--|--|--|--|--|--|--|
| Start Date: | 06/01/2019           |          |  |  |  |  |  |  |  |
| End Date:   | 06/30/2019           |          |  |  |  |  |  |  |  |
|             | Cancel               | Schedule |  |  |  |  |  |  |  |

Short P&L (v.1) 6/2019

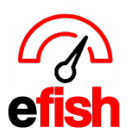

**Week Tabs:** These will reflect each week in the current Fiscal Period. Depending on the start date of the period there may be up to 6 **[Week Tabs]** as there are cases when a period may start at the end or in the middle of a week. This means that the first and last **[Week Tabs]** may only actually reflect 1 or 2 days depending on your Fiscal Period.

| Week 1 | Week 2 | Week 3 | Week 4 | Inventory |                                   |        |
|--------|--------|--------|--------|-----------|-----------------------------------|--------|
|        |        |        |        |           | Week 1<br>05/20/2019 - 05/26/2019 | Period |

Inventory Tab: Under Construction

**Viewing the Short P&L:** The selected weeks results/budget will appear on the left-hand side of the solid black line and the period's results will always appear on the right-hand side of the solid black line allowing you to easily compare the 2 and see how each week has impacted the periods overall results.

|                                                 | Week 1<br>05/20/2019 | ) - 05/26/20 | 19      |        |             |                      |        | Period   |               |             |           |              |                      |          |
|-------------------------------------------------|----------------------|--------------|---------|--------|-------------|----------------------|--------|----------|---------------|-------------|-----------|--------------|----------------------|----------|
| Collapse/Expand All                             |                      |              |         |        |             |                      |        |          |               |             |           |              |                      |          |
| Income/Revenue Budget % Actual % Var % Budget   |                      |              |         |        |             | Variance             | % Net  | Budget % | Actual %      | Var % (ac ¢ | Budget \$ | Actual       | Variance             | (% Net 🗘 |
| + 4000 - Food & Beverage Income Subtotal        |                      |              | +100.0% | \$0.00 | \$91,134.72 | \$+91,134.72         | 108.3% |          |               | +100.0%     | \$0.00    | \$328,444.64 | \$+328,444.64        | 108.1%   |
| + 4300 - Other Revenue Subtotal                 |                      |              | +100.0% | \$0.00 | \$195.00    | \$+195.00            | 0.2%   |          |               | +100.0%     | \$0.00    | \$1,240.00   | \$+1,240.00          | 0.4%     |
| + 4310 - Retail Sales Subtotal                  |                      |              | +100.0% | \$0.00 | \$1,629.00  | \$+1,629.00          | 1.9%   |          |               | +100.0%     | \$0.00    | \$4,794.00   | \$+4,794.00          | 1.6%     |
| + 4500 - Food & Beverage Discounts Subtotal     |                      |              | 0.0%    | \$0.00 | \$0.00      | \$ <mark>0.00</mark> | 0.0%   |          |               | 0.0%        | \$0.00    | \$0.00       | \$ <mark>0.00</mark> | 0.0%     |
| + 9020 - Insurance Proceeds Subtotal            |                      |              | 0.0%    | \$0.00 | \$0.00      | \$ <mark>0.00</mark> | 0.0%   |          |               | 0.0%        | \$0.00    | \$0.00       | \$ <mark>0.00</mark> | 0.0%     |
| + 9100 - Gain / Loss on Sale of Assets Subtotal |                      |              | 0.0%    | \$0.00 | \$0.00      | \$ <mark>0.00</mark> | 0.0%   |          |               | 0.0%        | \$0.00    | \$0.00       | \$ <mark>0.00</mark> | 0.0%     |
| Total Discounts                                 |                      | (\$8,845.02) |         |        |             |                      |        |          | (\$30,748.51) |             |           |              |                      |          |
| Total Net Income/Revenue                        |                      |              |         |        | \$84,113.70 |                      |        |          |               |             |           | \$303,730.13 |                      |          |
|                                                 |                      |              |         |        |             |                      |        |          |               |             |           |              |                      |          |
| COGS/Expenses                                   | Budget %             | Actual %     | Var %   | Budget | Actual      | Variance             | % Net  | Budget % | Actual %      | Var %       | Budget    | Actual       | Variance             | % Net    |
| + 5100 - Food COGS Subtotal                     |                      |              | +100.0% | \$0.00 | \$244.21    | \$+244.21            | 0.3%   |          |               | +100.0%     | \$0.00    | \$901.12     | \$+901.12            | 0.3%     |
| + 5200 - Beverage COGS Subtotal                 |                      |              | 0.0%    | \$0.00 | \$0.00      | \$ <mark>0.00</mark> | 0.0%   |          |               | +100.0%     | \$0.00    | \$150.86     | \$+150.86            | 0.0%     |
| + 5300 - Merchandise COGS Subtotal              |                      |              | 0.0%    | \$0.00 | \$0.00      | \$ <mark>0.00</mark> | 0.0%   |          |               | 0.0%        | \$0.00    | \$0.00       | \$ <mark>0.00</mark> | 0.0%     |
| + 6000 - Labor Subtotal                         |                      |              | +100.0% | \$0.00 | \$11,886.21 | \$+11,886.21         | 14.1%  |          |               | +100.0%     | \$0.00    | \$47,064.16  | \$+47,064.16         | 15.5%    |
| + 7000 - Controllable Expenses Subtotal         |                      |              | 0.0%    | \$0.00 | \$0.00      | \$ <mark>0.00</mark> | 0.0%   |          |               | +100.0%     | \$0.00    | \$419.12     | \$+419.12            | 0.1%     |
| + 8000 - Non-Controllable Expenses Subtotal     |                      |              | 0.0%    | \$0.00 | \$0.00      | \$ <mark>0.00</mark> | 0.0%   |          |               | 0.0%        | \$0.00    | \$0.00       | \$0.00               | 0.0%     |
| COGS/Expense Totals                             |                      |              |         | \$0.00 | \$12,130.42 |                      | +14.4% |          |               |             | \$0.00    | \$48,535.26  |                      | 16.0%    |
|                                                 |                      |              |         |        |             |                      |        |          |               |             |           |              |                      |          |
| Profit/Loss                                     |                      |              |         | \$0.00 | \$71,983.28 |                      | 85.6%  |          |               |             | \$0.00    | \$255,194.87 |                      | 84.0%    |

**Chart of Accounts:** each parent account in the chart of accounts will appear in the left column of the Short P&L. Income/Revenue accounts are located in the top section and COGS/Expenses accounts are located in the bottom section.

- Expanding child Accounts: Click the blue [Collapse/Expand All Button] in the upper left to expand every single individual account listed in the chart of accounts that has been set to be displayed in the P&L. To expand one parent account at a time, click the green [+ lcon] to the left of that parent account.
  - **Note:** The chart of accounts are as set in your accounting software.

Budget % Column: Displays the percentage of the overall budget that is set for each account.

Short P&L (v.1) 6/2019

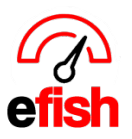

www.pointblanksoftware.com

**Actual % Column**: Displays the percentage of the overall budget that was actually earned/spent for each account.

**Var % Column:** Displays the variance between the set budget and what was actually earned/spent for each account as a percentage. This column is color coded so you can easily see how you did.

 In the period section of the Short P&L (right) select how you wish to see the results in this column by clicking on the [Drop down] and selecting either "Actual \$ / Budget \$" or "Actual % - Budget %" depending on how you wish to view the results.

Budget Column: Displays the budget \$ amount that was set for each account.

- In the period section of the Short P&L (right) select how you wish to see the results in this column by clicking on the [Drop down] and selecting either "Rep Budget", "Adj Budget", or "Trending."
  - Rep Budget Under Construction
  - Adj Budget Under Construction
  - Trending Under Construction

(i) icon: hover over the [i lcon] to see the formula for the displayed budget percentage

Actual Column: Displays the actual \$ amount that was earned/spent for each account.

• Note: In the COGS/Expenses section (bottom) when you expand the chart of accounts you may click on the light green [Actual amount] link and see the details for that amount as shown in the screen shot below.

|                      |                                             | + 6100 - Back of House Subtotal |              | 15.0% 🕄   | 10.8% | -37.4   | % \$9,37 | 5.00 \$6 | ,824.92  | \$-2,550.08 | 10.8%  | ,<br>D      |  |  |  |
|----------------------|---------------------------------------------|---------------------------------|--------------|-----------|-------|---------|----------|----------|----------|-------------|--------|-------------|--|--|--|
| 6210 - Bar Staff 🛛 🔻 |                                             |                                 |              |           |       | +100.0  | % \$1    | 0.00     | 755.24   | \$+755.24   | 1.2%   | Ď           |  |  |  |
| 6210 -               | 6210 - Bar Staff Expense Details for Week 1 |                                 |              |           |       |         |          |          |          |             |        |             |  |  |  |
| Job                  |                                             | Account/Subaccount              | Regular Cost | Regular H | ours  | OT Cost | OT Hours | Flat Cos | t Flat H | ours Tota   | l Cost | Total Hours |  |  |  |
| Barte                | ender                                       | 6210 - Bar Staff                | \$754.01     | 26        | 0.50  | \$1.23  | 0.23     | \$0.00   |          | 0.00 \$7    | 755.24 | 260.73      |  |  |  |
|                      | Total: \$754.01                             |                                 |              |           | 60.50 | \$1.23  | 0.23     | \$0.00   | )        | 0.00 \$     | 755.24 | 260.73      |  |  |  |
|                      |                                             |                                 |              |           |       |         |          |          |          |             |        | Ok          |  |  |  |

**Variance Column:** Displays the difference between the set budget \$ amount and the actual \$ amount. This column is color coded so you can easily see how you did.

% Net: Factor any of the total adjustments by any account.

Short P&L (v.1) 6/2019

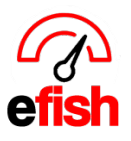

• In the period section of the Short P&L (right) select how you wish to see the results In this column by clicking on the **[Drop Down]** and selecting either "% Net" or "% Gross."

**Total Discounts Row:** Directly below the Chart of accounts is the "Total Discounts" row which displays the total \$ amount for all discounts during that week (left)/period (right).

| - |                 |   |              | <br> |               |  |
|---|-----------------|---|--------------|------|---------------|--|
|   | Total Discounts | ( | (\$4,471.01) |      | (\$21,708.88) |  |
| - |                 |   |              |      |               |  |

**Total Net Income/Revenue Row:** Directly below the "Total Discounts Row" displays the Actual \$ amount earned after discounts have been applied for the week (left)/Period (right).

| - |                          |                 |  |                                       |  |
|---|--------------------------|-----------------|--|---------------------------------------|--|
|   | Total Net Income/Revenue | <br>\$63,469.00 |  | \$263,350.14                          |  |
|   |                          |                 |  | · · · · · · · · · · · · · · · · · · · |  |

**COGS/Expense Totals Row:** Displays the total budget set, Actual \$ amount spent, and Net or Gross percentage (depending on what is selected from the Drop Down in the far-right column of the period section) for COGS/Expenses.

| COGS/Expenses       | Budget % | Actual % | Var % | Budget      | Actual      | Variance | % Net  | Budget % | Actual % | Var % | Budget       | Actual      | Variance | % Net |
|---------------------|----------|----------|-------|-------------|-------------|----------|--------|----------|----------|-------|--------------|-------------|----------|-------|
|                     |          | _        |       | +           | +           |          | •      |          | _        |       | +            | •           |          | +     |
| COGS/Expense Totals |          |          |       | \$41,087.50 | \$10,403.75 |          | +16.4% |          |          |       | \$164,350.00 | \$42,209.58 |          | 16.0% |

**Profit/Loss Row:** Displays the total Profit/Loss amounts for the Budget, Actual \$ amount, Net/Gross % for the week (left)/Period (right)

|             |  |  |  |             |             |  |       |  |  |  |             | _            |  |       |
|-------------|--|--|--|-------------|-------------|--|-------|--|--|--|-------------|--------------|--|-------|
| Profit/Loss |  |  |  | \$24,537.50 | \$53,065.25 |  | 83.6% |  |  |  | \$98,150.00 | \$221,140.56 |  | 84.0% |
|             |  |  |  |             |             |  |       |  |  |  |             |              |  | _     |

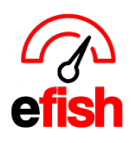

www.pointblanksoftware.com